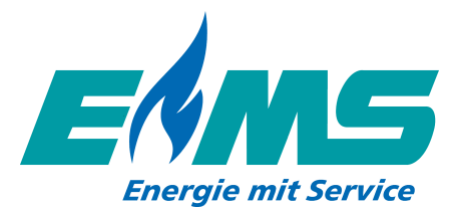

# Beantragung eines Installateurausweis

Sie haben **noch keinen** Installateurausweis von einem anderen Netzbetreiber oder Stadtwerk und möchten nun Ihren Installateurausweis beantragen, um Arbeiten im Netzgebiet der Energie Mittelsachsen GmbH durchführen zu können? Dann hilft Ihnen die folgende Anleitung schrittweise dabei, Ihren Installateurausweis zu beantragen.

Dann mint innen die folgende Ameriding schnitweise daber, innen installateurausweis zu bea

# 1.Aufrufen des Installateurportal

Öffnen Sie das Installateurportal indem Sie <u>hier klicken</u> oder indem Sie die folgende Webseite <u>https://www.e-ms.de/</u> aufrufen, dem Pfad *Netzbetreiber*  $\rightarrow$  *Service*  $\rightarrow$  *Installateurporta*l folgen und *"zur Anmeldung im Installateurportal"* auswählen.

# 2.Erstmalige Registrierung im Installateurportal

Zur Nutzung unseres Installateurportales ist eine einmalige Registrierung erforderlich. Über den Button "Jetzt registrieren" können Sie Ihre Gastgenehmigung beantragen.

| Willko                                       | mmen im                                                                      |
|----------------------------------------------|------------------------------------------------------------------------------|
| Installa                                     | ateur Portal                                                                 |
| Erledigen Sie Inbetr<br>und vieles Weitere I | iebnahmen, Anmeldungen von PV Anlagen sowie Wallboxen<br>bequem online.      |
| Jetzt anmelden →                             | ]                                                                            |
| Installateura                                | usweis / Gastgenehmigung                                                     |
| Falls Sie noch keine<br>müssen Sie sich zu   | en Installateurausweis oder eine Gastgenehmigung haben<br>erst registrieren. |
| Jetzt registrieren                           |                                                                              |
| Zugang aktiv                                 | vieren                                                                       |
| Sie haben bereits ei<br>etzt Ihren Account   | inen Aktivierungscode von uns erhalten? Dann können Sie<br>aktivieren.       |
| Jetzt Aktivierungso                          | code eingeben                                                                |

Anschließend öffnet sich die folgende Ansicht, in der Sie zunächst die dargestellten Felder mit Ihren **1.Firmendaten** befüllen, bevor Sie auf **2.Ansprechpartner** klicken, um Ihre persönlichen Zugangsdaten zu befüllen.

| 0 | Firmendaten       |          |   |                         |        |  |
|---|-------------------|----------|---|-------------------------|--------|--|
| Γ | Angaben zur Firma |          |   |                         |        |  |
| ľ | Firma*            |          | 0 | Firma Zusatz (optional) | li     |  |
|   |                   |          |   |                         |        |  |
|   | Addresse          |          |   |                         |        |  |
|   | Straße*           |          |   | la la                   | Nr.* B |  |
|   |                   |          |   |                         |        |  |
|   | PLZ*              | l¦₁ Ort* |   |                         | li     |  |

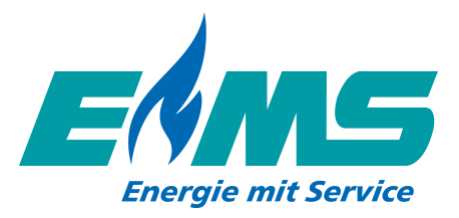

| 2 | Ansprechpartner |         |                    |   |
|---|-----------------|---------|--------------------|---|
|   | Personendaten   |         |                    |   |
|   | Vorname         | þ       | Nachname           | ю |
|   | Telefonnummer   | þ       |                    |   |
|   | Zugangsdaten    |         |                    |   |
|   | E-Mail*         | Þ       | E-Mail bestätigen* | 0 |
|   |                 | _       |                    |   |
|   | Passwort* b     | ø       |                    |   |
|   | Bedingungen     | Jetzt a | nmelden            |   |

Nachdem die Datenschutzbestimmungen bestätigt wurden, können Sie über den "Jetzt anmelden" Button mit der Registrierung fortfahren.

Mit Ihren neuen Zugangsdaten können Sie sich nun im Installateurportal anmelden. Sie bekommen nach der Registrierung <u>keine</u> separate E-Mail mit einem Bestätigungslink oder Aktivierungscode, sondern können direkt mit der Anmeldung beginnen.

#### 3.Beantragung eines Installateurausweis

Über die Einstiegsseite haben Sie die Möglichkeit Ihren Installateurausweis zu beantragen. Wählen Sie dazu einfach im Feld Los geht's **"Neuen Ausweis beantragen"** aus:

| 9 | Willkommen im Installateurportal                                                                                                    |                                                                                                    |                                                                                                    |                                                                                                    |
|---|----------------------------------------------------------------------------------------------------|----------------------------------------------------------------------------------------------------|----------------------------------------------------------------------------------------------------|----------------------------------------------------------------------------------------------------|
| Z | 😮 (id: 6314) Hamann , Günther E-Mail: danielmirgele                                                                                           | r@web.de                                                                                                    |                                                                                                    |                                                                                                    |
| * | Meine nächsten Aktionen                                                                                                    |                                                                                                    |                                                                                                    |                                                                                                    |
| Ø | Los gehts<br>Um eine digitale Inbetriebnahme zu beantragen,<br>benötigen Sie einen digitalen Installateurausweis.<br>Neuen Ausweis beantragen | Ansprechpartner verwalten<br>Sie können im Installateurportal auch mehrere<br>Ansprechpartner eines Unternehmens verwalten.<br>Richten Sie Jetzt Zugänge für Ihre Mitarbeiter ein<br>Neuen Ansprechpartner anlegen | Inbetriebnahme Fernwärme<br>Beantragen Sie jetzt eine neue Inbetriebnahme<br>Neue Inbetriebnahme Fernwärme beantragen | Geräte Anmelden<br>Melden Sie hier online ihre melde- und<br>genehmigungspflichtigen Geräte bei uns an, z. B.<br>Einspeiseranlagen, Ladeeinrichtungen oder Wallboxen.<br>zu den Netzanmeldungen |

Und klicken, wie nachfolgend dargestellt, auf "+Ausweis beantragen":

| Ţ      |                                                            |                                                                  |                                |                      |
|--------|------------------------------------------------------------|------------------------------------------------------------------|--------------------------------|----------------------|
|        | Benutzer & Ausweise                                        |                                                                  |                                |                      |
| 9      | Hier können Sie Benutzer verwalten, Verwaltungsberechtigun | gen vergeben und Ausweise beantragen.                            |                                |                      |
| 2      | Verwaltungsberechtigungen ermöglichen das Erstellen und A  | usfüllen von Netzanmeldungen sowie Inbetriebnahmen, aber nicht d | is Anfragen der Genehmigungen. |                      |
| 4      | om Ausweise zu bearbeiten, klicken sie auf den einsprechen | eti Ausweis.                                                     |                                |                      |
| ~      | ld Benutzer                                                | Verwaltungsberechtigung ①                                        | Ausweis Betriebsbereich        | Ausweisstatus        |
| ×<br>• | 6314 🔹 🗾 🖍 🔳                                               | + Berechtigung                                                   |                                | + Ausweis beantragen |

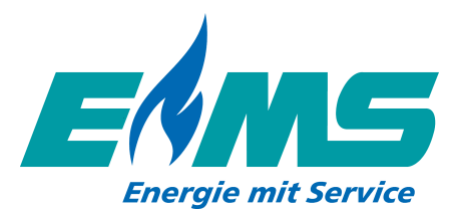

| Ţ |                                                                                                    |
|---|----------------------------------------------------------------------------------------------------|
|   | Neuen Ausweis beantragen                                                                                 |
| 9 | Für die Beantragung einer Gastgenehmigung benötigen Sie lediglich ihren bestehenden Installateurausweis. |
| Z |                                                                                                    |
| 1 | Zurück                                                                                                   |
| • | Particle beneficities                                                                                    |
|   | Wählen Sie die<br>Ausweisart                                                                             |
|   | Sparte* Installateurausweis                                                                              |
|   | Gastgenehmigung                                                                                          |
|   |                                                                                                    |

# Unterscheidung der Ausweisart: !

Ein **Installateurausweis** wird beantragt, wenn noch <u>kein</u> Installateurausweis vorhanden ist und sich Ihr Firmensitz im Netzgebiet der Energie Mittelsachsen GmbH befindet.

Eine **Gastgenehmigung** wird beantragt, wenn Sie bereits einen Installateurausweis von einem anderen Netzbetreiber oder einem Stadtwerk besitzen und nun zusätzlich Arbeiten im Netzgebiet der Thüga Energienetze GmbH durchführen möchten.

Nachdem alle vorherigen Felder befüllt wurden, öffnet sich die folgende Seite. Hier können Sie über die jeweiligen "Dokument hochladen" Buttons alle benötigten Dokumente hinterlegen.

| Neuen Ausweis beantragen tootstaaten   Image: Contract of the Beantragung einer Gastgenehmigung benötigen Sie lediglich ihren bestehenden Installateurausweis.   Image: Contract of the Beantragung einer Gastgenehmigung benötigen Sie lediglich ihren bestehenden Installateurausweis.   Image: Contract of the Beantragung einer Gastgenehmigung benötigen Sie lediglich ihren bestehenden Installateurausweis.   Image: Contract of the Beantragung einer Gastgenehmigung benötigen Dokumente   Image: Contract of the Beantragung einer Gastgenehmigung Gas   Provide Beantragung einer Gastgenehmigung Gas Image: Contract of the Beantragung Gas Image: Contract of the Beantragung Gas                                                                                                    | Ţ         |                                                                                                    |
|----------------------------------------------------------------------------------------------------|-----------|----------------------------------------------------------------------------------------------------|
| Surtick     Currick     Zurrick     Zurrick                                                                                                    |           | Neuen Ausweis beantragen Unveltrandig                                                                                          |
| Zurick       Zurischerugeichen         Image: Comparison of the second of the second of th                                                              | <b>্র</b> | Für die Beantragung einer Gastgenehmigung benötigen Sie lediglich ihren bestehenden Installateurausweis.                       |
| Benötigte Dokumente Gewerbeanmeldung / Gewerbeachein Gewerbeanmeldung / Gewerbeachein Gewerbeanmeldung / Gewerbeachein Gewerbeanmeldung / Gewerbeachein Gewerbeathflichtversicherung Her benötigen wir eine Kopie der aktuellen Police Gedument bochladen Nachweis über Fachzäftebefähigung Gas                                                                                                    | +         | Zurück Zwischengelschem Zur Profung senden                                                                                     |
| Benotigte Dokumente     Gewerbaanneldung / Gewerbaanneldung / Gew | 1         |                                                                                                    |
| Gewerbearneidung / Gewerbearnein  Gewerbearneidung / Gewerbearnein  Gewerbearneidung / Gewerbearnein  Betriebshaftpflichtversicherung Hier benötigen wir eine Kopie der aktuellen Police  Gebaunent boditation  Nachweis über Fachkräftebefahigung Gas                                                                                                    | ۲         | Benötigte Dokumente                                                                                                    |
| Betriebahatpflichtversicherung<br>Hier benötigen wir eine Kopie der aktuellen Police                                                                                                    |           | Gewerbeanmeidung / Gewerbeschein                                                                                               |
| Nachweis über Fachkräftebefähigung Gas                                                                                                    |           | Betriebshaftpflichtversicherung                                                                                                |
| Nachweis über Fachkräftebefähigung Gas                                                                                                    |           | Her benötigen wir eine Kopie der aktuelten Police                                                                              |
| a D. Maistermelife a service print Diale music and available Destition on des Tella share.                                                                                                    |           | Nachweis über Fachkräftebefähigung Gas                                                                                         |
| am TRG 2018-Kurs<br>G Dokumen hodiaden                                                                                                    |           | 2.8. Meisterprüfungszeugnis, Diptomurkunde und zunätzliche Bestätigung der Teilnahme em TROI 2018-Kurs      Gakument hochladen |

Im Einzelnen sind das die folgenden Dokumente:

-Gewerbeanmeldung / Gewerbeschein

- -Betriebshaftpflichtversicherung
- -Nachweis über Fachkräftebefähigung Gas
- -Eintragung in die Handwerksrolle / Handwerkskarte
- -Nachweis über die fachliche Qualifikation der verantwortlichen Fachkraft

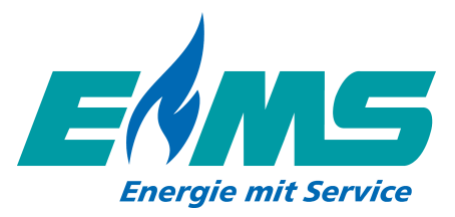

-Nachweis zur Anpassungsqualifikation zum Stand der TRGI-2018

-Zertifikat über den Sachkundenachweis für die technischen Regeln DVGW Arbeitsblatt G600 (TRGI) -Sicherheitsschein

-Nachweis über ein festes Arbeitsverhältnis des verantwortlichen Fachmanns

Wichtig: Nachdem alle Dokumente hochgeladen wurden, ist am Seitenende ein Haken zu setzen bei "Bestätigung über Werkstattausrüstung".

Anschließend scrollen Sie wieder an den Seitenanfang, um dort über den Button "Zwischenspeichern" die Dateien zu sichern und anschließend über den Button "Zur Prüfung senden" die Beantragung abzuschließen:

|             | Neuen Ausweis beantragen Umettändig       | ch ihren bestehenden Installateurausweis.               |       |
|-------------|-------------------------------------------|---------------------------------------------------------|-------|
| 4<br>⊻<br>♥ | Tuck Zwischenspeichern Zur Prüfung senden | Benötigte Dokumente<br>Gewerbeanmeldung / Gewerbeschein |       |
| >           |                                           | am TRGI 2018-Kurs                                       | nalle |

#### 4.Genehmigung

Sobald Ihre Beantragung geprüft und durch die Energie Mittelsachsen GmbH genehmigt wurde, erhalten Sie eine Benachrichtigung per E-Mail.

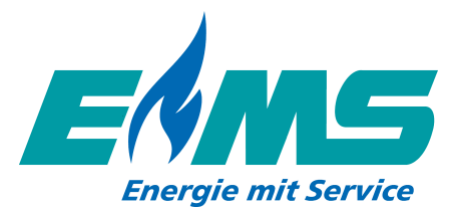

### 5.Aufrufen Ihres Installateurausweis

Nach erfolgreicher Genehmigung haben Sie im Installateurportal die Möglichkeit, sich Ihren Installateurausweis aufzurufen und bei Bedarf auszudrucken oder den QR Code mit dem Handy zu scannen.

Melden Sie sich dazu erneut im Installateurportal an und wählen in der Auswahl links das gekennzeichnete Symbol aus und klicken anschließend auf den grünen Button "Gültig".

|   | Benutze     | er & Ausweise           |               |                        |                     |                                      |                            |                     |                 |       |
|---|-------------|-------------------------|---------------|------------------------|---------------------|--------------------------------------|----------------------------|---------------------|-----------------|-------|
| ົ | Hier könner | n Sie Benutzer verwalt  | en, Verwaltur | gsberechtigungen ve    | rgeben und Ausweise | beantragen.                          |                            |                     |                 |       |
| 9 | Verwaltung  | sberechtigungen ermi    | öglichen das  | Erstellen und Ausfülle | n von Netzanmeldung | gen sowie Inbetriebnahmen, aber nich | ht das Anfragen der Genehm | igungen.            |                 |       |
| 2 | Um Auswei   | se zu bearbeiten, klick | en Sie auf de | n entsprechenden Au    | sweis.              |                                      |                            |                     |                 |       |
| 4 |             |                         |               |                        |                     |                                      |                            |                     |                 | -     |
| ~ | Id          | Benutzer                |               |                        | Ver                 | waltungsberechtigung ()              | Ausweis                    | Betriebsbereich     | Ausweisstatus   |       |
| 2 |             |                         |               |                        |                     |                                      |                            |                     |                 |       |
| 8 | 6314        | 6                       | 1             |                        | Gan                 | /                                    | GAS                        | TRS (Schifferstadt) | Guitig          |       |
|   |             |                         |               |                        |                     |                                      |                            |                     | + Ausweis beant | ragen |
|   |             |                         |               |                        |                     |                                      |                            |                     |                 |       |
|   |             |                         |               |                        |                     |                                      |                            |                     |                 |       |

Danach können Sie über den gleichnamigen Button das Ausweisdokument herunterladen.

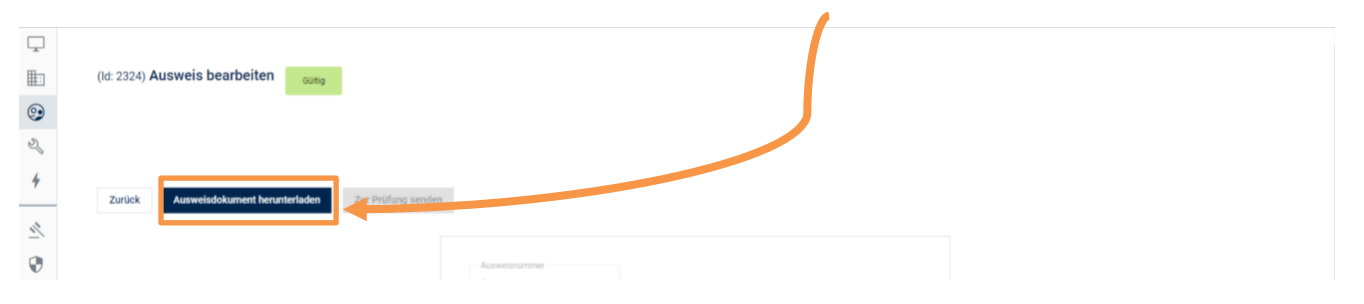

Anschließend öffnet sich Ihr Ausweis und Sie können sich diesen abspeichern und bei Bedarf ausdrucken oder über den QR Code mit dem Handy scannen.